# BNMP 2.0 Unificação de RJIs

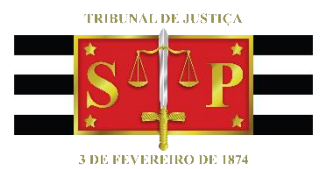

SGP 6 – Diretoria de Capacitação e Desenvolvimento de Talentos

# SUMÁRIO

| 1 - CONTEXTO                                   | 3  |
|------------------------------------------------|----|
| 2 – PROCEDIMENTO                               | 3  |
| Cadastro e Perfil                              | 4  |
| Solicitação de Acesso ao Portal BNMP 2.0 (CNJ) | 4  |
| 3 – UNIFICAÇÃO DE RJIS                         | 8  |
| CRÉDITOS                                       | 17 |

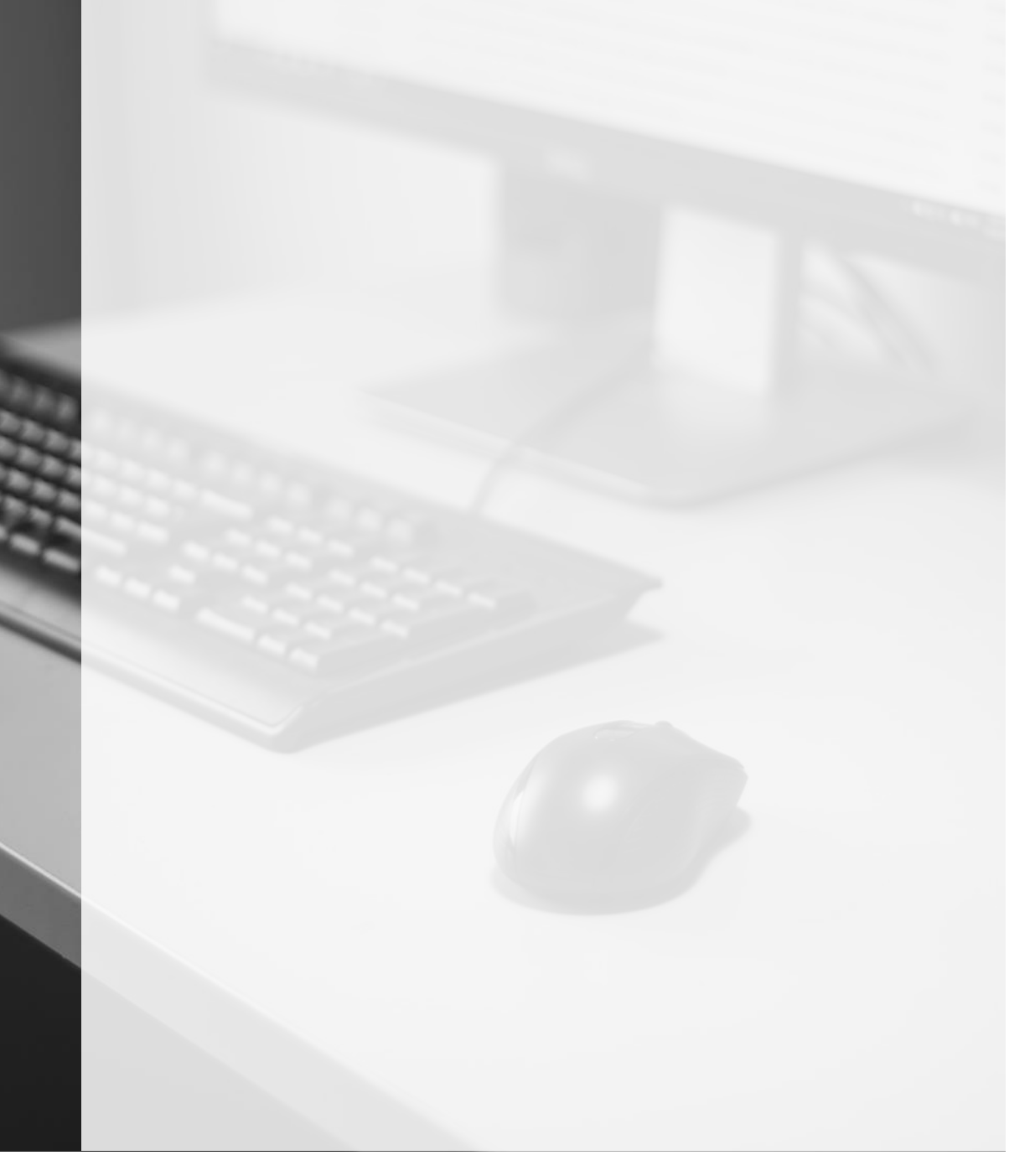

### **1 – CONTEXTO**

O Registro Judiciário Individual – RJI é uma numeração atribuída pelo BNMP 2.0 à pessoa. Essa numeração serve para identificar a pessoa nacionalmente, indicando que o indivíduo vinculado a um determinado RJI, ainda que possua diferenças em sua qualificação, será tratado como mesma pessoa a nível nacional.

Para a geração desse código identificador único, o usuário deve preceder de consulta, a fim de evitar eventual registro em duplicidade.

Todavia, embora o sistema emita avisos no momento da consulta e na criação de novos RJIs, há casos em que foram gerados mais de um RJI para a mesma pessoa em comparação com o nome do cadastrado e o nome da mãe, fato que distorce as estatísticas sobre o cumprimento das ordens de prisão e da população prisional.

Por essa razão, por orientação do Departamento de Monitoramento e Fiscalização do Sistema Carcerário e do Sistema de Execução de Medidas Socioeducativas - DMF, a Corregedoria Geral de Justiça do Estado de São Paulo determinou, através do **e-mail nº 1620/2020**, encaminhado em 05/05/2020, sejam observados os casos de duplicidade de RJIs e, tomadas as providências cabíveis, tais como a **UNIFICAÇÃO**.

### 2 – PROCEDIMENTO

De acordo com o **Comunicado CG nº 394/2020**, uma vez constatada a duplicidade de RJIs e para que as Unidades Judiciais possam realizar a unificação desses códigos identificadores será preciso utilizar-se do Portal BNMP 2.0 do Conselho Nacional de Justiça (CNJ), através do seguinte endereço eletrônico: <u>http://bnmp2.cnj.jus.br</u>.

A atividade de unificação de RJI deverá ser feita de forma *on line* pelos servidores do Tribunal de Justiça, uma vez que o sistema SAJ não disponibiliza referida funcionalidade, mas somente a vinculação e desvinculação de RJI.

#### **Cadastro e Perfil**

Os servidores que já possuem login/senha do Portal BNMP 2.0 (CNJ), devem encaminhar e-mail à Corregedoria Geral de Justiça (<u>corregedoria.sistema@tjsp.jus.br</u>), a fim de solicitar a vinculação do **perfil "Servidor BNMP 2.0 – Unificar".** 

Em contrapartida, aqueles servidores que ainda não possuem acesso às funcionalidades do Portal BNMP 2.0 (CNJ) devem, <u>inicialmente</u>, solicitar o acesso no próprio Portal *(instruções no tópico seguinte)* e, após concluída a solicitação, devem encaminhar e-mail para a Corregedoria (<u>corregedoria.sistema@tjsp.jus.br</u>) informando a solicitação do cadastro pelo Portal para que, então, seja liberado o acesso.

#### Solicitação de Acesso ao Portal BNMP 2.0 (CNJ)

Para realizar a unificação de RJI é necessário que o usuário possua login e senha.

|                                                                                    | 🔁 Login            |  |
|------------------------------------------------------------------------------------|--------------------|--|
| Você está logando em:<br>BNMP2<br>Banco Nacional de<br>Monitoramento Prisional 2.0 | Usuário:<br>Senha: |  |
| CERTIFICADO DIGITAL                                                                | ENTRAR             |  |

Para se cadastrar e obter login e senha, o usuário deve clicar sobre "Solicitar Acesso":

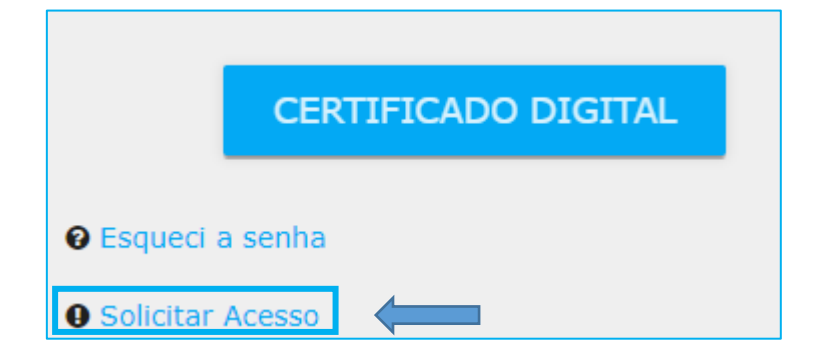

Na tela de solicitação de acesso o usuário deverá informar:

- CPF, nome e data de nascimento;
- indicar "interno" para o tipo de usuário, eis que usuários internos são aqueles pertencentes ao Judiciário;

| Tipo de Usuário * | Interno (Usuários pertencentes ao Judiciário)<br>Externo (Demais usuários) |
|-------------------|----------------------------------------------------------------------------|
| Interno           | 0                                                                          |

- Matrícula, e-mail institucional, telefone e sexo;
- Endereço, complemento, bairro, CEP, Estado e município;
- no campo "Órgão" deve ser informado a Unidade de Cartório em que o usuário está lotado:

| Órgão *                      | Q |
|------------------------------|---|
| Conselho Nacional de Justiça |   |
|                              |   |

Para refinar a listagem apresentada pelo sistema e alcançar o último nível (Unidade Cartorária), basta o usuário clicar sobre a linha destinada ao campo "Órgão" e digitar **"TJSP"**; o sistema apresentará, de imediato, os níveis 1º e 2º grau:

| Órgão *        |   |
|----------------|---|
| TJSP           | Q |
| 1° Grau - TJSP |   |
| 2° Grau - TJSP |   |
|                |   |
|                |   |
|                |   |

Clicando sobre o "1º grau", o usuário deverá expandir referida opção para que sejam apresentadas as Comarcas, e por conseguinte, as unidades vinculadas:

| Órgão *                                    |
|--------------------------------------------|
| 1º Grau - TJSP                             |
|                                            |
| 1º Grau - TJSP                             |
| ADAMANTINA                                 |
| ▶ ADOLFO                                   |
| ▲ AGUAÍ                                    |
| JUIZADO ESPECIAL CIVEL CRIM. DE AGUAI      |
| JUIZADO ESPECIAL CIVEL E CRIMINAL DE AGUAI |
| SETOR DE CONCILIAÇÃO                       |
| VARA UNICA DE AGUAI                        |

Selecione a Unidade Cartorária de lotação, clicando sobre ela. Observe que uma faixa azul demonstrará a seleção, sem que o campo órgão seja autopreenchido:

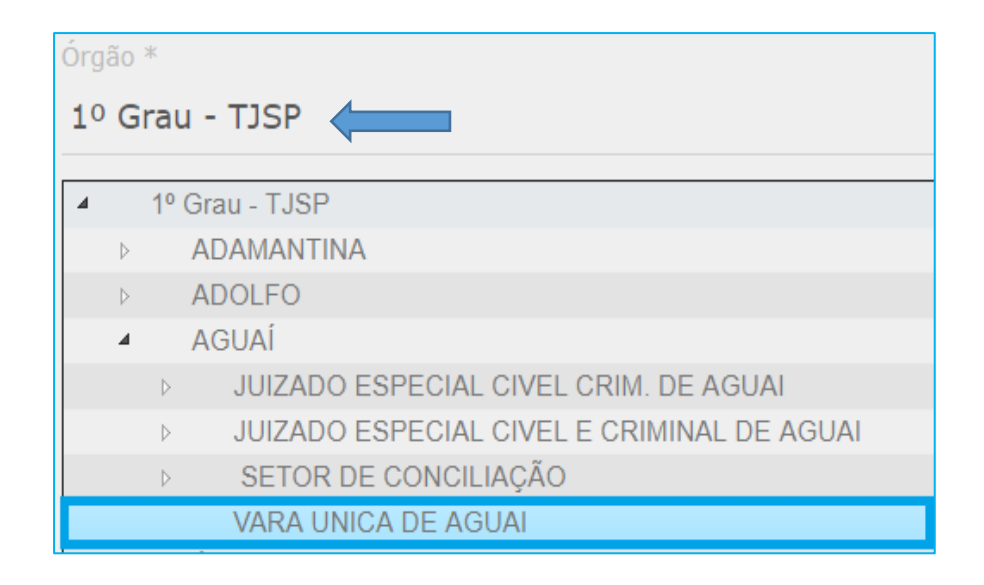

• no campo "Sistemas", selecione a opção BNMP2:

| * |
|---|
|   |
|   |
| • |
|   |

• no campo "Perfis", selecione a opção "Servidor BNMP 2.0 – Unificar":

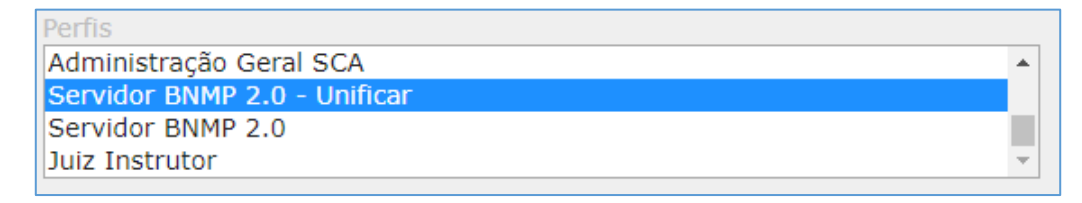

 no campo "Justificativa de Acesso", clique sobre a linha respectiva e insira a informação "Ofício 445 – DMF"

| Justificativa de Acesso *               |
|-----------------------------------------|
|                                         |
| Justificativa de Acesso *               |
| Ofício 445 - DMF                        |
| Justifique porque solicitar novo acesso |

Por fim, preenchidos todos os campos da tela "Solicitação de Acesso", clique em "Enviar":

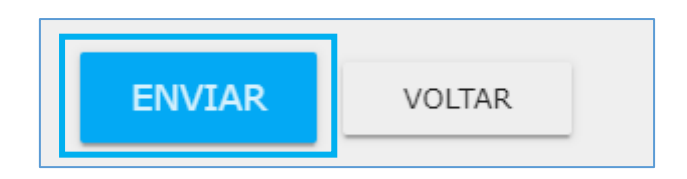

Concluído o procedimento de solicitação de acesso pelo Portal BNMP 2.0, o usuário deverá encaminhar e-mail à Corregedoria informando o seu cadastro.

## **3 – UNIFICAÇÃO DE RJIS**

O servidor, inicialmente, deverá valer-se da planilha Excel encaminhada junto ao e-mail da Corregedoria (Planilha 2020-44933) para pesquisar eventuais RJIs em duplicidade, provenientes de processos em trâmite na Unidade de sua lotação.

Para isso, basta filtrar as colunas **"Comarca"** e **"Vara"**, personalizando a busca pela Unidade de sua lotação e, em seguida, verificar eventual resultado positivo.

Havendo RJI em duplicidade, ou seja, registro duplo (número de RJIs diferentes) referente a pessoa de mesmo nome e com mesma filiação, o servidor deverá proceder ao tratamento dessa duplicidade no Portal BNMP 2.0 (CNJ).

| Nome                 | me Nome da mãe                 |             | COMARCA   | VARA                   |
|----------------------|--------------------------------|-------------|-----------|------------------------|
| T,                   | ▼                              | -           | <b>▼</b>  |                        |
| SAMUEL SILVA DE MELO | MARIA TERESINHA DE SOUZA SILVA | 18096585803 | SAO PAULO | 03 CRIMINAL DE CENTRAL |
| SAMUEL SILVA DE MELO | MARTA TERESINHA DE SOUZA SILVA | 17030941547 | SAO PAULO | 03 CRIMINAL DE CENTRAL |

Após o servidor realizar o *login* no Portal BNMP 2.0 (CNJ), deverá selecionar o **Menu** Cadastro e acionar a opção "Unificação".

| 💀 BNMP - Banco Nacional de Mano 🗙 🕂                                  |                                                                                                    | – 0 ×                                                   |
|----------------------------------------------------------------------|----------------------------------------------------------------------------------------------------|---------------------------------------------------------|
| ← → C ☆ 🌢 https://bnmp2.cnj.jus.br/#/dashboard                       |                                                                                                    | २ 🖈 🛎 🖬 🖶 🖪 🛛                                           |
| 🔢 Apps 🗯 SEMA 🗯 Tribunal de Justiça 🌍 Degravador 🖉 DJE 🕻 Video Index | eer – Ind 🚥 Home 🗋 SAJ ADM 🛅 SIVEC 🧐 inc                                                                                                    | dicadoresSGP - P 🚯 Portal da SGP 🛛 👋 📙 Outros favoritos |
| CONSELHO<br>NACIONAL<br>DE JUSTICA                                   |                                                                                                    | Orgão Logado: 03 CRIMINAL DE CENTRAL 🗠 🗋 💄 🏟            |
| 🟫 Página Inicial 🧪 Cadastro 🔨 羚 Peças 🗸 🖹 Relatórios 🗸               | Dashboard                                                                                                    |                                                         |
| O3 CRIMIN (> Parametros                                              |                                                                                                    |                                                         |
| 2 0 Pessoas privadas de liberdade                                    | Pipificação penal     Pequisar Tipificação     Q     Rouso (simples a majorado)     28.45%     Teñeo de diroas     1.52%     Furto (simples, majorado, privilegiado e/ou qualificado) | Pessoas privadas de liberdade por UF                    |
| https://bnmp2.cnj.jus.br/#/unificacao                                | Estatuto da Criança e do Adolescente<br>2 42%                                                                                                    |                                                         |

Em seguida, digite o nome do réu que possui o RJI em duplicidade e clique em "Pesquisar". Agrupe o resultado pelas colunas **"Nome"** (aqueles idênticos) e **"UF de Custódia"** (pertencentes ao Estado de São Paulo):

| Para | DE AUST                                                       | Cadanta y 🔹             | . Pressor BL 10 |           | Saudhbersend                          | 0                                        | gilo Logado <u>63 Cill</u>                   | MINAL DE CENTRAL                                 | □±¤   |
|------|---------------------------------------------------------------|-------------------------|-----------------|-----------|---------------------------------------|------------------------------------------|----------------------------------------------|--------------------------------------------------|-------|
|      |                                                               |                         |                 |           | Pessoas                               |                                          | _                                            |                                                  |       |
|      | Registro<br>Judiciário<br>Individual (RJII)<br>E <sup>m</sup> | Norma 🖅                 | Alcunitia 🖛     | Sexo F    | Måe 🗐                                 | UF de Custicia/<br>Última Kusticia<br>IF | Status =                                     | Órgao Judiciáno                                  | Ações |
|      | 180965858-03                                                  | SAMUEL SILVA<br>DE MELO | Nilo informado  | Masculino | MURIA<br>TERESINHA DE<br>SOUZA SILVA  | sp                                       | Preso Provisório                             | Tribunal de<br>Justipa do Estado<br>de São Paulo | ©∮    |
|      | 170309415-47                                                  | SAMUEL SILVA<br>DE MELO | Não informado   | Masculmo  | MARTA<br>TERESINHA DE<br>SIDUZA SILVA | SP                                       | Preso Condenado<br>em Execução<br>Provisória | Tribunal de<br>Justiça do Estado<br>de São Paulo | © /   |
|      |                                                               |                         |                 |           | 31728C1375471                         |                                          |                                              |                                                  |       |

Diante do resultado da pesquisa realizada no Portal BNMP 2.0 (CNJ), consultar no **sistema SIVEC** e na **Folha de Antecedentes** do réu em questão, respeitando, para tanto, os critérios estabelecidos no Comunicado.

| 🗋 SIVEC - Sist | tema das Varas de I                  | Exe × +                                       |                       |                                       |                     |                   |                    |                   |       | -       | ð X             |
|----------------|--------------------------------------|-----------------------------------------------|-----------------------|---------------------------------------|---------------------|-------------------|--------------------|-------------------|-------|---------|-----------------|
| ← → C          | 1 🛈 Não                              | seguro   intinfo.tjsp.j                       | is.br/vec/pesq_pf_det | alhes.do?numRgP                       | rincipal=716977     | 49                |                    | \$                | . 2 👇 | Б       | •               |
| 🔛 Apps 🗯       | SEMA 🚥 Tribu                         | nal de Justiça 👩 D                            | egravador 🌆 DJE 🚦     | <ul> <li>Video Indexer – I</li> </ul> | nd 🚥 Home           | 🗅 SAJ ADM 🗋 SIVEC | indicadoresSGP - P | . 🔹 Portal da SGP | 1     | »   📙 O | utros favoritos |
|                | Tribunal de Justiç<br>VEC - Vara das | a do Estado de São Paul<br>Execuções Criminai | Login:<br>Comarca     | VEC0000735<br>: São Paulo - 5ª Va     | ara de Execuções de | São Paulo         |                    |                   | 6     | Yc      | 5               |
| Cadastros      | Albergado                            | s T. Ambulato                                 | rial Pesquisa         | Relatórios                            | Cálculos            | Demais Funcionali | dades BNMP 2.      | 0 Comunicados     | Ajuda | Sair    | -               |
|                | ▶Detalhes do Ré                      | iu:                                           |                       |                                       |                     |                   |                    |                   |       |         |                 |
|                |                                      | Nome:                                         |                       | SAMUEL SILVA                          | DE MELO             |                   | Sexo:              | Masculino         |       |         |                 |
|                |                                      | Data Nascimento:                              |                       | 10/05/1996                            |                     |                   | RG:                | 71.697.749        |       |         |                 |
|                |                                      | N° controle VEC:                              |                       |                                       |                     |                   | Tipo de RG:        | R.G. UNICO        |       |         |                 |
|                |                                      |                                               |                       |                                       |                     |                   |                    |                   |       |         |                 |
|                | Data Emissão                         | RG:                                           |                       |                                       |                     | Alcunha:          |                    |                   |       |         |                 |
|                | Estado Civil:                        |                                               | SOLTEIRO              |                                       |                     | Naturalidade      |                    | JANDIRA -SP       |       |         |                 |
|                | Naturalizado(s                       | s/n):                                         | NÃO                   |                                       |                     | Posto de Ide      | entificação:       | P.I.107 - OSASCO  | 0     |         |                 |
|                | Grau de Instru                       | ıção:                                         | SEGUNDO CICLO         |                                       |                     | Fórmula Fun       | damental:          | V4444/V4442       |       |         |                 |
|                | Nome do Pai:                         |                                               | MARCOS ANTONIO DE     | MELO                                  |                     | Cor dos Olho      | os:                | CAST.CLAROS       |       |         |                 |
|                | Nome da Mãe:                         |                                               | MARTA TERESINHA DE    | SOUZA SILVA                           |                     | Cabelo:           |                    | CAST.ESCURO       |       |         |                 |

Acionando a funcionalidade **"Visualizar Pessoa"** do Portal BNMP 2.0 (CNJ), analise os dados dos dois RJIs para verificar qual deles está com o dado mais próximo àquele apresentado na Folha de Antecedentes.

| BNMP - Banco Nacional de Manco                       | < +                                                                       |                         |                       |                            |              |                    |                                |           | -               | ٥           | ×    |
|------------------------------------------------------|---------------------------------------------------------------------------|-------------------------|-----------------------|----------------------------|--------------|--------------------|--------------------------------|-----------|-----------------|-------------|------|
| ← → C ☆ 🔒 https://br                                 | nmp2.cnj.jus.br/#/cadastro-pessoa/\                                       | /isualizar/3001107      |                       |                            |              |                    | Q &                            |           | 🍖 🛱 🛛           | Ð           | :    |
| 👯 Apps 🗯 SEMA 🗰 Tribunal de                          | e Justiça 🏮 Degravador 🖉 DJE                                              | Video Indexer - Ind     | 🗰 Home                | 🗅 SAJ ADM                  | 🗅 SIVEC 🧃    | indicadoresSGP - P | Portal da SGP                  |           | » 📃 Ou          | utros favor | itos |
| CONSELHO<br>NACIONAL<br>DE JUSTIÇA                   |                                                                           |                         |                       |                            |              | Orgão Logado:      | 03 CRIMINAL D                  | E CENTRAL | <u>~</u> 🗅 🕯    | 2 💠         | Î    |
| 🏦 Página Inicial 🧪 Cada                              | astro 🗸 📫 Peças 🗸 📄                                                       | Relatórios 🗸 📑 D        | ashboard              |                            |              |                    |                                |           |                 |             |      |
| Registro Judiciário Individual (RJI)<br>170309415-47 | Status<br>Preso Condeni                                                   | ado em Execução Provisó | <b>Visualiza</b> i    | Pessoa                     |              |                    | 🕑 Visualizar Time              | eline D   | l Visualizar Pe | ças         |      |
| A                                                    | Nome principal da pessoa                                                  |                         |                       |                            | Alcunha prin | ncipal da pessoa   |                                |           |                 |             |      |
| Ŭ                                                    | SAMUEL SILVA DE MELO<br>Nome principal da mãe<br>MARTA TERESINHA DE SOUZA | SILVA                   | Nome princi<br>MARCOS | pal do pai<br>ANTONIO DE M | Não inforr   | mado<br>Da<br>10   | ata de Nascimento<br>0/05/1996 |           |                 |             |      |
|                                                      | Endereço principal<br>PRESO , 0 - (CDP BELEM I                            |                         |                       |                            |              |                    |                                |           |                 |             |      |
| Novo nome                                            |                                                                           |                         | ¢                     | Não inform                 | ado          |                    |                                |           |                 | ¢           |      |
| Nome                                                 | Responsável pela Inclusão                                                 | Órgão do responsá       | vel                   | Al                         | cunha        | Responsáve         | l pela Inclusão                | Órgão     | do responsáv    | el          |      |

No exemplo apresentado, na pesquisa pelo Portal BNMP 2.0 (CNJ), assim como na planilha encaminhada pela Corregedoria, verificamos a diferença na filiação, ou seja, o "nome da mãe" está diferente entre os dois RJIs (1); analisando os dados da Folha de Antecedentes, verificou-se, dentre as demais informações, qual a filiação (nome da mãe) cadastrada (2).

| 180965858-03 | SAMUEL SILVA<br>DE MELO | Não informado | Masculino | MARIA<br>TERESINHA DE<br>SOUZA SILVA | 1 |
|--------------|-------------------------|---------------|-----------|--------------------------------------|---|
| 170309415-47 | SAMUEL SILVA<br>DE MELO | Não informado | Masculino | MARTA<br>TERESINHA DE<br>SOUZA SILVA | - |

| tros | Albergados       | T. Ambulatori    | d Pesquisa        | Relatórios     | Cálculos |
|------|------------------|------------------|-------------------|----------------|----------|
| 3    | -Detalhes do Réc | E                |                   |                |          |
|      |                  | Nome:            |                   | SAMUEL SILVA D | E MELO   |
|      |                  | Data Nascimento: |                   | 10/05/1996     |          |
|      |                  | N* controle VEC: |                   |                |          |
|      |                  |                  |                   |                |          |
|      | Data Emissão R   | G:               |                   |                |          |
|      | Estado Civil:    |                  | OLTEIRO           |                |          |
|      | Naturalizado(s/  | n):              | 4lo               |                |          |
|      | Grau de Instruç  | ão:              | EGUNDO CICLO      |                |          |
|      | Nome do Pai:     | 3                | ARCOS ANTONIO DE  | MELO           |          |
| - 6  | Nome da Mãe:     | 1                | ARTA TERESINHA DE | SOUZA SILVA    |          |

Observe que o RJI mais antigo (menor numeração – 17030941547) é aquele que traz os dados compatíveis àquele apresentado na Folha de Antecedentes.

Para a **unificação** deverá ser utilizado o **RJI mais antigo.** O usuário deverá proceder ao complemento do cadastro, se necessário, utilizando-se, para tanto, os dados apresentados na folha de antecedentes.

Para iniciar a unificação é preciso clicar **primeiro** no RJI com o dado correto (pois, assim, este será considerado como principal) e, **na sequência**, no RJI que será unificado ao principal. A ordem da seleção dos RJIs no Portal BNMP 2.0 (CNJ) é o que define o RJI principal do unificado.

|                   |                                                 |                          |                    |                                         |                                      |                                    |                                              |                                                       | -                |      |
|-------------------|-------------------------------------------------|--------------------------|--------------------|-----------------------------------------|--------------------------------------|------------------------------------|----------------------------------------------|-------------------------------------------------------|------------------|------|
| on BNI            | MP - Banco Nacional de                          | Mand × +                 |                    |                                         |                                      |                                    |                                              |                                                       | - 0              | ×    |
| $\leftrightarrow$ | C 🟠 🔒 ht                                        | tps://bnmp2.cnj.jus.br/# | /unificacao        |                                         |                                      |                                    |                                              | ର 🛧 🦲 🛃 🥊                                             | - 🛱 🗗 🛛          | :    |
| 🔛 App             | s 🛲 SEMA 🗰 Tri                                  | ibunal de Justiça 📀 I    | Degravador 🦉 DJE 🕻 | <ul> <li>Video Indexer – Ind</li> </ul> | 🗰 Home 🗋 SAJ ADM                     | 🗅 SIVEC 🤹 indica                   | doresSGP - P 🚯 Porta                         | al da SGP                                             | » 📙 Outros favor | itos |
| C                 | CONSEL<br>NACION<br>DE JUST                     | HO<br>AL<br>IÇA          |                    |                                         |                                      | Or                                 | gão Logado: 03 CRI                           | MINAL DE CENTRAL $\vee$                               | D 🕹 🌣            | Â    |
| 🏦 Pi              | àgina Inicial 🛛 🧪                               | Cadastro 🛩 🌲             | Peças 🗸 📄 Rel      | atórios 🗸 📑 Da                          | shboard                              |                                    |                                              |                                                       |                  |      |
|                   |                                                 |                          |                    |                                         | Pessoas                              |                                    |                                              |                                                       |                  |      |
|                   | Registro<br>Judiciário<br>Individual (RJI)<br>= | Nome 🚍                   | Alcunha 📻          | Sexo 📻                                  | Mãe 📻                                | UF de Custódia/<br>Última Custódia | Status 🚍                                     | Órgao Judiciário                                      | Ações            | I    |
|                   | 181298868-58                                    | SAMUEL SILVA<br>DE MELO  | nada consta        | Masculino                               | SIMONE SILVA DE<br>MELO              | РВ                                 | Preso Condenado<br>em Execução<br>Definitiva | VARA DE<br>EXECUÇÃO<br>PENAL DE JOÃO<br>PESSOA        | •                |      |
|                   | 180965858-03                                    | SAMUEL SILVA<br>DE MELO  | Não informado      | Masculino                               | MARIA<br>TERESINHA DE<br>SOUZA SILVA | SP                                 | Preso Provisório                             | Tribunal de<br>Justiça do Estado<br>de São Paulo      | 0 /              |      |
|                   | 170309415-47                                    | SAMUEL SILVA<br>DE MELO  | Não informado      | Masculino                               | MARTA<br>TERESINHA DE<br>SOUZA SILVA |                                    | Preso Condenado<br>em Execução<br>Provisória | Tribunal de<br>Justiça do Estado<br>de São Paulo      | 0 /              |      |
|                   | 181572750-51                                    | SAMUEL DA<br>SILVA MELO  | NAO INFORMADO      | Masculino                               | FRANCISCA DIAS<br>MELO               |                                    | Em Liberdade                                 | Tribunal de<br>Justiça do Estado<br>do Rio de Janeiro | •                |      |
|                   |                                                 |                          |                    |                                         |                                      |                                    |                                              | Televisitate                                          |                  |      |

O sistema exibe a **"Prévia da Unificação de RJI"**, trazendo os dados do RJI principal e inclusão dos dados do outro RJI. Se todas as informações estiverem corretas, basta clicar no botão "Continuar".

|                                                                                                    |                                                                                                    |                                                                                                    |                                                                                                    |                                                                                                    | - 0                                                                                                    |
|----------------------------------------------------------------------------------------------------|----------------------------------------------------------------------------------------------------|----------------------------------------------------------------------------------------------------|----------------------------------------------------------------------------------------------------|----------------------------------------------------------------------------------------------------|----------------------------------------------------------------------------------------------------|
| $\rightarrow$ C C $\square$ https://b                                                                                                    | nmp2.cnj.jus.br/#/unificacao-pessoa                                                                                                    |                                                                                                    |                                                                                                    | Q \$                                                                                                    | A 10 10 10 10 10 10 10 10 10 10 10 10 10                                                                                                    |
| Apps 🚥 SEMA 🗰 Tribunal d                                                                                                    | de Justiça 📀 Degravador 🌆 DJE                                                                                                    | Video Indexer – Ind IN Hor                                                                                                    | ne 🗋 SAJ ADM 🗋 SIVEC 🔕                                                                                                    | indicadoresSGP - P 🚯 Portal da SGP                                                                                                    | » Outros fav                                                                                                    |
| CONSELHO<br>NACIONAL<br>DE JUSTIÇA                                                                                                    |                                                                                                    |                                                                                                    |                                                                                                    | Orgão Logado: <u>03 CRIMINAL I</u>                                                                                                    | De CENTRAL 🕗 🛅 🚨 💐                                                                                                    |
| Página Inicial 🧪 Cad                                                                                                    | astro 🗸 🌲 Peças 🗸 📄                                                                                                    | Relatórios 🗸 📑 Dashboard                                                                                                    | i                                                                                                    |                                                                                                    |                                                                                                    |
|                                                                                                    |                                                                                                    |                                                                                                    |                                                                                                    |                                                                                                    |                                                                                                    |
| cuistro Judiciário Individual (R.II)                                                                                                    | Status                                                                                                    | Previa da Uni                                                                                                    | ificação de RJI                                                                                                    |                                                                                                    |                                                                                                    |
| 70309415-47                                                                                                    | Preso Condena                                                                                                    | ado em Execução Provisória                                                                                                    |                                                                                                    |                                                                                                    |                                                                                                    |
| Ð                                                                                                    | Nome principal da pessoa<br>SAMUEL SILVA DE MELO                                                                                                    |                                                                                                    | Alcunha princip<br>Não informa                                                                                                    | al da pessoa<br>I <b>do</b>                                                                                                    |                                                                                                    |
|                                                                                                    | Nome principal da mãe                                                                                                    | Nome prin                                                                                                    | icipal do pai                                                                                                    | Data de Nascimento                                                                                                    |                                                                                                    |
|                                                                                                    |                                                                                                    |                                                                                                    |                                                                                                    | 10/03/1770                                                                                                    |                                                                                                    |
|                                                                                                    | Endereço principal<br>PRESO , 0 - (CDP BELEM I                                                                                                    |                                                                                                    |                                                                                                    |                                                                                                    |                                                                                                    |
|                                                                                                    |                                                                                                    |                                                                                                    |                                                                                                    |                                                                                                    |                                                                                                    |
|                                                                                                    |                                                                                                    |                                                                                                    |                                                                                                    |                                                                                                    |                                                                                                    |
|                                                                                                    |                                                                                                    |                                                                                                    | Não informado                                                                                                    |                                                                                                    |                                                                                                    |
| ro nome                                                                                                    |                                                                                                    | Đ                                                                                                    | Nova alcunha                                                                                                    |                                                                                                    | e                                                                                                    |
| Nome                                                                                                    | Responsável pela Inclusão                                                                                                    | Órgão do responsável                                                                                                    | Alcunha                                                                                                    | Responsável pela Inclusão                                                                                                    | Órgão do responsável                                                                                                    |
|                                                                                                    |                                                                                                    |                                                                                                    |                                                                                                    |                                                                                                    |                                                                                                    |
|                                                                                                    |                                                                                                    |                                                                                                    |                                                                                                    |                                                                                                    |                                                                                                    |
|                                                                                                    |                                                                                                    |                                                                                                    |                                                                                                    |                                                                                                    |                                                                                                    |
|                                                                                                    |                                                                                                    |                                                                                                    |                                                                                                    |                                                                                                    |                                                                                                    |
| BNMP - Banco Nacional de Manc                                                                                                    | × +                                                                                                    |                                                                                                    |                                                                                                    |                                                                                                    | - 0                                                                                                    |
| BNMP - Banco Nacional de Man:<br>→ C û ê https://                                                                                                    | x +<br>bmmp2.cnjjus.br/#/unificacao-pesso                                                                                                    | a                                                                                                    |                                                                                                    | Q t                                                                                                    | - 6                                                                                                    |
| BNMP - Banco Nacional de Mann<br>→ C 介 Ĥ https://<br>apps = SEMA ■ Tribunal                                                                                                    | × +<br>bnmp2.cnjjus.br/#/unificacao-pesso<br>de Justiça                                                                                                    | a<br>IE ♪ Video Indexer – Ind 🚥 Ho                                                                                                    | me 🗅 SAJ ADM 🕒 SIVEC 🔹                                                                                                    | 역 쇼<br>indicadoresSGP - P () Portal da SGF                                                                                                    | - 🗗<br>• 💽 🍨 😨 🛛 🕻<br>• »   <mark>-</mark> Outros fa                                                                                                    |
| BNMP - Banco Nacional de Manc<br>-> C A Interst/<br>Apps - SEMA - Tribunal<br>CONSELHO<br>NACIONAL<br>DE JUSTICA                                                                                                    | × +<br>bmmp2.cnijus.br/#/unificacao-pesso<br>de Justiça                                                                                                    | a<br>IE ➡ Video Indexer- Ind 🚥 Ho                                                                                                    | me 🗅 SAJ ADM 🌔 SIVEC 🔹                                                                                                    | Q ☆<br>indicadoresSGP - P ① Portal da SGR<br>Orgão Logado: <u>03 CRIMINAL</u>                                                                                                    | - 5<br>• • • • • • • • • • • • • • • • • • •                                                                                                     |
| BNMP - Banco Nacional de Man:<br>-> C  -> C  -> I  -> C  -> I  -> I  -> C  -> I  -> I  -> CONSELHO<br>NACIONAL<br>DE JUSTICA<br>Página Inicial  -> Cas                                                                                  | x +<br>bnmp2.cnjjus.br/#/unificacao-pesso<br>de Justiça O Degravador 🗿 Di<br>dastro v 🄅 Peças v 😭                                                                                                    | a<br>IE ♪ Video Indexer – Ind ■ Ho<br>Relatórios ~ Dashboar                                                                                                    | me () SAJ ADM () SIVEC ()                                                                                                    | Q ☆<br>indicadoresSGP - P ① Portal da SGF<br>Orgão Logado: <u>03 CRIMINAL</u>                                                                                                    | - 0<br>• • • • • • • • • • • • • • • • • • •                                                                                                     |
| BNMP - Banco Nacional de Mano<br>→ C                                                                                                    | × +<br>bnmp2.cnjjus.br/#/unificacao-pesso<br>de Justiça                                                                                                    | a<br>IE 🏷 Video Indexer - Ind 🚥 Ho<br>Relatórios 🗸 📑 Dashboar                                                                                                    | me () SAJADM () SIVEC ()                                                                                                    | Q ☆<br>indicadorerSGP - P ① Portal da SGI<br>Orgão Logado: <u>03 CRIMINAL</u>                                                                                                    | - 0<br>- Outros fa<br>DE CENTRAL - 1                                                                                                    |
| BNMP - Banco Nacional de Mann<br>→ C A A A Https://<br>ppp = SEMA → Tribunal<br>SEMA → ConsELHO<br>NACIONAL<br>DE JUSTICA<br>Página Inicial C Car<br>Não informado<br>vo nome da mãe                                                    | × +<br>bnmp2.cnjjus.br/#/unificacao-pesso<br>de Justiça O Degravador 🗿 Dj<br>dastro v 🎓 Peças v 🖹                                                                                                    | a<br>IE 🏷 Video Indexer – Ind 🚥 Ho<br>Relatórios 🗸 📑 Dashboar                                                                                                    | me () SAJ ADM () SIVEC ()<br>d<br>Não informado                                                                                                    | ද න<br>indicadoresSGP - P ① Portal da SGf<br>Orgão Logado: <u>03 CRIMINAL</u>                                                                                                    | - G<br>Outros fa<br>De Central -                                                                                                    |
| BNMP - Banco Nacional de Man                                                                                                    | × +<br>bnmp2.cnj.jus.br/#/unificacao-pesso<br>de Justiça                                                                                                    | a<br>IE > Video Indexer - Ind • Ho<br>Relatórios > = Dashboar                                                                                                    | me () SAJ ADM () SIVEC ()<br>d<br>Não Informado<br>Novo nome do pai                                                                                                    | ্ প্র<br>indicadoresSGP - P 🚯 Portal da SGF<br>Orgão Logado: <u>03 CRIMINAL</u>                                                                                                    |                                                                                                    |
| BNMP - Banco Nacional de Mano<br>C M M https://<br>Apps SEMA Thumai<br>CONSELHO<br>NACIONAL<br>DE JUSTICA<br>Página Inicial C Car<br>Não informado<br>avo nome da mãe<br>Nome Mãe                                                       | × +<br>bmp2.cnjjus.br/#/unificacao-pesso<br>de Justiça   Degravador   D J<br>dastro   Peças   Peças   Peças   Peças   Peças   Peças  Peças | a<br>IE > Video Indexer - Ind ••• Ho<br>Relatórios Ind ••• Ho<br>Orgão do responsável                                                                                                    | me () SAJ ADM () SIVEC ()<br>d<br>Não informado<br>Novo nome do pai                                                                                                    | Q 🖄<br>indicadoresSGP - P 🚯 Portal da SGr<br>Orgão Logado: 03 CRIIMINAL<br>Responsável pela Inclusão                                                                                                    | - □                                                                                                    |
| BNMP - Banco Nacional de Man<br>-> C                                                                                                    | × +<br>bmp2.cnjjus.br/#/unificacao-pesso<br>de Justiça                                                                                                    | a<br>IE > Video Indexer - Ind • Ho<br>Relatórios > + Dashboar<br>Órgão do responsável<br>Tribunal de Justiça do<br>Estado do São Paulo                                                                                                    | me () SAJ ADM () SIVEC ()<br>d<br>Não informado<br>Novo nome do pai<br>Nome Pai<br>MARCOS ANTONIO DE<br>MELO                                                                                 | Q     M       indicadoresSGP - P     Portal da SGI       Orgão Logado:     03 CRIMINAL       Responsável pela Inclusão       Corporativo TJSP BNMP2       SAJ                                                                                                    | Outros fa      Outros fa      O |
| BNMP - Banco Nacional de Man<br>→ C ① ① ① A https://<br>pps = SEMA ● Trbunal<br>NU CONSELHO<br>NACIONAL<br>Página Inicial 2 Can<br>Não Informado<br>wo nome da mãe<br>Nome Mãe<br>MARTA TERESINHA DE<br>MARTA TERESINHA DE              | x     +       bnmp2.cnjjus.br/#/unificacao-pesso       de Justiça     © Degravador       @     Degravador       dastro ×     *       Peças ×     E       Responsável pela Inclusão       Corporativo TJSP BNMP2       SAJ       Cryporativo TJSP BNMP2                                                                                                    | a<br>IE > Video Indexer - Ind • Ho<br>Relatórios > - Tribunal de Justiça do<br>Estado de São Paulo<br>Tribunal de Justiça do<br>Estado de São Paulo                                                                                                    | d Maccos ANTONIO DE MARCOS ANTONIO DE                                                                                                    | Q     A       indicadoresSGP - P     Portal da SGI       Orgão Logado:     Q3 CRIMINAL       Responsável pela Inclusão       Corporativo TJSP BNMP2       SAJ       Corporativo TJSP BNMP2                                                                                                    | Outros fa      Orgão do responsável      Tribunal de Justiça do Estado de São Paulo      Tribunal de Justiça do Estado de Justiça do Estado de São Paulo      Tribunal de Justiça do                                                                                                    |
| BNMP - Banco Nacional de Man<br>→ C ① ① @ https://<br>apps = SEMA @ Tribunal<br>ENUSICA<br>Página Inicial 2 Car<br>Não Informado<br>voo nome da mãe<br>Nome Mãe<br>MARTA TERESINHA DE<br>SOUZA SILVA                                    | x     +       bnmp2.cnjjus.br/#/unificacao-pesso       de Justiça     © Degravador       @     Degravador       dastro     *       Peças        Responsável pela Inclusão       Corporativo TJSP BNMP2       SAJ                                                                                                    | a<br>IE > Video Indexer - Ind • Ho<br>Relatórios > - To Dashboar<br>Órgão do responsável<br>Tribunal de Justiça do<br>Estado do São Paulo<br>Tribunal de Justiça do<br>Estado de São Paulo                                                                                                    | me () SAJ ADM () SIVEC ()<br>d<br>Não informado<br>Novo nome do pai<br>Nome Pai<br>MARCOS ANTONIO DE<br>MELO<br>MARCOS ANTONIO DE<br>MELO                                                    | Q     Q       indicadoresSGP - P     Portal da SGI       orgão Logado:     0.3 CRIMINAL       Responsável pela Inclusão       Corporativo TJSP BNMP2       SAJ                                                                                                    | Outros fa      Outros fa      O |
| BNMP - Banco Nacional de Man<br>C A A A A A A A A A A A A A A A A A A A                                                                                                    | × +<br>brmp2.cnjjus.br/#/unificacao-pesso<br>de Justiça ● Degravador ● D<br>dastro × ● Peças × ●<br>Responsável pela Inclusão<br>Corporativo TJSP BNMP2<br>SAJ<br>Corporativo TJSP BNMP2<br>SAJ<br>K < ① → >1                                                                                                    | a<br>E  Video Indexer - Ind  Ho<br>Relatórios  La final de Justiça do<br>Estado de São Paulo<br>Tribunal de Justiça do<br>Estado de São Paulo                                                                                                    | me () SAJ ADM () SIVEC ()<br>Macos ANTONIO DE<br>MARCOS ANTONIO DE<br>MALO                                                                                                    | Q. 1/2<br>indicadoresSGP - P  Portal da SGI<br>Orgão Logado: 03 CRIMINAL<br>Corporativo TJSP BNMP2<br>SAJ<br>Corporativo TJSP BNMP2<br>SAJ<br>C < (1) > >1                                                                                                    | Outros fa      Outros fa      O |
| BNMP - Banco Nacional de Man<br>C M M Marcional<br>Apps SEMA Thumai<br>Página Inicial C Consel Ho<br>NACIONAL<br>DE JUST CA<br>Página Inicial C Ca<br>Não informado<br>avo nome da mãe<br>Nome Mãe<br>MARIA TERESINHA DE<br>SOUZA SILVA | ×       +         bmmp2.cnjjus.br/#/unificacao-pesso         de Justiça       ●         @       Degravador       ③         dastro ×       ▲       Peças ×       ●         dastro ×       ▲       Peças ×       ●          Responsável pela Inclusão       ●       Corporativo TJSP BNMP2         SAJ       Corporativo TJSP BNMP2       SAJ          K       ④       >>I          I       >>I       Total de registros: 2                                                                                                    | a<br>IE  Video Indexer – Ind  Ho<br>Relatórios  Antipola  Antipola | me () SAJ ADM () SIVEC ()<br>d<br>Não informado<br>Novo nome do pai<br>Nome Pai<br>MARCOS ANTONIO DE<br>MELO<br>MALO                                                                         | Q. 100       indicadoresSGP - P     Portal da SGI       Orgão Logado:     0.3 CRIMINAL       V     Responsável pela Inclusão       SAJ     Corporativo TJSP BNMP2       SAJ     Corporativo TJSP BNMP2       SAJ     SAJ       I     Corporativo TJSP BNMP2       SAJ     SAJ                                                                                                    | Outros fa      Outros fa      Outros fa      Outros fa      Orgão do responsável      Tribunal de Justiça do Estado de São Paulo      Tribunal de Justiça do Estado de São Paulo                                                                                                    |
| BNMP - Banco Nacional de Marc<br>C                                                                                                    | × +<br>bmp2.cnjjus.br/#/unificacao-pesso<br>de Justiça   Degravador   D J<br>dastro   A Peças   Peças   Corporativo TJSP BNMP2<br>SAJ<br>Corporativo TJSP BNMP2<br>SAJ<br>K   Corporativo TJSP BNMP2<br>SAJ<br>Corporativo TJSP BNMP2<br>SAJ                                                                                                    | a<br>E ▶ Video Indexer - Ind ■ Ho<br>Relatórios × ■ Dashboar<br>Crgão do responsável<br>Tribunal de Justiça do<br>Estado de São Paulo<br>Tribunal de Justiça do<br>Estado de São Paulo                                                                                                    | me SAJ ADM SIVEC                                                                                                    | Q< fA                                                                                                    | Outros fa      Outros fa      Orgão do responsável      Tribunal de Justiça do Estado de São Paulo      Tribunal de Justiça do Estado de São Paulo                                                                                                    |
| BNMP - Banco Nacional de Man:<br>C Marcinal de Man:<br>Britonal<br>Página Inicial C Car<br>Não informado<br>por nome da mãe<br>Nome Mãe<br>MARTA TERESINHA DE<br>SOUZA SILVA<br>MARIA TERESINHA DE<br>SOUZA SILVA                       | ×     +       bmmp2.cnjjus.br/#/unificacao-pesso       de Jurtiça        ● Degravador       dastro ×        ● Peças ×       e        •       dastro ×        •       Peças ×        ●       corporativo TJSP BNMP2       SAJ       K < 1 > >1       Total de registros: 2                                                                                                    | a<br>E ▶ Video Indexer – Ind ■ Ho<br>Relatórice ~ L Dashboar<br>Órgão do responsável<br>Tribunal de Justiça do<br>Estado de São Paulo<br>Tribunal de Justiça do<br>Estado de São Paulo                                                                                                    | me SAJADM SIVEC<br>Maio informado<br>Novo nome do pai<br>Nome Pai<br>MARCOS ANTONIO DE<br>MELO<br>MARCOS ANTONIO DE<br>MELO<br>Sexo *<br>Masculino<br>Cor/Raça                               | Responsável pela Inclusão         Corporativo TJSP BNMP2         SAJ         Corporativo TJSP BNMP2         SAJ         Inclusão         Corporativo TJSP BNMP2         SAJ         Inclusão         Corporativo TJSP BNMP2         SAJ         Inclusão         Corporativo TJSP BNMP2         SAJ         Inclusão         Inclusão         Estado Chil         Inclusão         Inclusão                                                                                                    | Orgão do responsável      Tribunal de Justiça do      Estado de São Paulo      Tribunal de Justiça do      Estado de São Paulo      T |
| BNMP - Banco Nacional de Marc<br>C D D D D D D D D D D D D D D D D D D D                                                                                                    | x     +       bmmp2.cnjjus.br/#/unificacao-pesso       de Jurtiça        ● Degravador       dastrov        ● Degravador       dastrov        ● Peças v       Image: Second Second Secon                                                                                                    | a<br>IE ▷ Video Indexer - Ind ■ Ho<br>Relatórios > Ti Dashboar<br>Órgão do responsável<br>Tribunal de Justiça do<br>Estado de São Paulo<br>Črgão do responsável<br>Ťribunal de Justiça do                                                                                                    | me SAJADM SIVEC<br>SAJADM SIVEC<br>SAJADM SIVEC<br>SIVEC<br>Macos Antonio DE<br>MARCOS ANTONIO DE<br>MELO<br>MARCOS ANTONIO DE<br>MELO<br>Sexo *<br>Masculino<br>Cor/Reçe<br>Parda           | IndicadorersSGP - P               • Portal da SGF           IndicadorersSGP - P              • Portal da SGF          Orgão Logado:              • O3 CRIMINAL          Image: SGP - P              • O3 CRIMINAL          Image: SGP - P              • O3 CRIMINAL          Image:                                                                                                    | Orgão do responsável      Orgão do responsável      Tribunal de Justiça do      Estado de São Paulo      Tribunal de Justiça do      Estado de São Paulo                                                                                                    |
| BIMP - Banco Nacional de Man                                                                                                    | x     +       bmmp2.cnjjus.br/#/unificacao-pesso       de Jutiça        ● Degravador                                                                                                    | a<br>E  Video Indezer - Ind  Ho<br>Relatórios  Dashboar<br>Órgão do responsável<br>Tribunal de Justiça do<br>Estado de São Paulo<br>Órgão do responsável<br>Tribunal de Justiça do<br>Estado do São Paulo                                                                                                    | me () SAJ ADM () SIVEC ()<br>d<br>Mão Informado<br>Novo nome do pai<br>MARCOS ANTONIO DE<br>MELO<br>MARCOS ANTONIO DE<br>MELO<br>Sexo *<br>Masculino<br>Cor/Raça<br>Parda<br>Tipo de Emprego | Corporativo TJSP BINMP2 SAJ      Corporativo TJSP BINMP2 SAJ      Corporativo TJSP      Corporativo TJSP       Corporativo TJSP       Corporativo TJ | Outros fa      Outros fa      O |

Ao clicar em "Continuar" será exibida a janela para **confirmação da unificação**, com as seguintes informações:

- que todas as peças envolvidas na unificação serão transferidas para o RJI principal;
- que a operação de unificação não é reversível;
- e indicando qual o RJI é o principal e qual RJI foi unificado.

| CNU B | NMP - Banco Nacional de Manc 🗙 🕂       |                         |                                                                                                    | - 0 ×              |
|-------|----------------------------------------|-------------------------|----------------------------------------------------------------------------------------------------|--------------------|
| ← -   | → C 1 https://bnmp2.cnj.jus.t          | br/#/unificacao-pessoa  | ର୍ 🖈 🖲 🖉                                                                                                    | n 🙀 🛱 🚺 🔒 🗄        |
| 🔛 Ap  | ops 🗯 SEMA 🗰 Tribunal de Justiça 🌘     | 💿 Degravador 🛛 💇 DJE    | 🕻 Video Indexer – Ind 🚥 Home 🌓 SAJ ADM 🌓 SIVEC 🌖 indicadoresSGP - P 🜖 Portal da SGP                                                                                                    | » Outros favoritos |
| C     | CONSELHO<br>NACIONAL<br>DE JUSTIÇA     |                         | Orgão Logado: <u>03 CRIMINAL DE CENTRA</u>                                                                                                    | <u> </u>           |
| ♠     |                                        |                         |                                                                                                    |                    |
|       |                                        |                         | Corporativo TJSP BNMP2 SAJ SAMUEL SILVA DE MELO                                                                                                    | 1 0                |
|       |                                        |                         | Confirmar Unificação de RJI X SAMUEL SILVA DE MELO                                                                                                    |                    |
| R     |                                        |                         | Atenção: Todas as peças das pessoas envolvidas na unificação<br>serão transferidas para o RJI Principal e a operação de Unificação<br>não é reversível.<br>Deseja confirmar a unificação dos RJIs listados a seguir, tendo<br>como principal o <b>170309415-47 - SAMUEL SILVA DE MELO</b> ?<br>170309415-47 - SAMUEL SILVA DE MELO<br>180965858-03 - SAMUEL SILVA DE MELO | • •                |
|       |                                        |                         | X Cancelar 🗸 Confirmar Unificação                                                                                                    | I → Continuar      |
| BN    | IMP 2.0 - Banco Nacional de Monitorame | ento de Prisões. Versão | 2.48.0                                                                                                    | 2020               |

Depois de confirmar a unificação dos RJIs, na lateral superior direita da tela, será exibida a informação acerca da unificação.

| BNMP - Banco Nacional de Manc × +  |                 |               |                      |            |                 |              |                    |                  |                       | -                           | o ×            |
|------------------------------------|-----------------|---------------|----------------------|------------|-----------------|--------------|--------------------|------------------|-----------------------|-----------------------------|----------------|
| → C ☆ https://bnmp2.cr             | nj.jus.br/#/pes | isoa          |                      |            |                 |              |                    | Q 🕁              | <ul> <li>Ø</li> </ul> | 🍖 🖬 🛯                       | H              |
| Apps 🗯 SEMA 🗰 Tribunal de Justiça  | 📀 Degra         | avador 🖉 DJE  | Video Indexer –      | Ind 🗰 Home | 🗋 SAJ ADM       | 🗅 SIVEC 🛐    | indicadoresSGP - P | Portal da SGP    |                       | » 📙 Ou                      | itros favorito |
| CONSELHO<br>NACIONAL<br>DE JUSTIÇA |                 |               |                      |            |                 |              | Orgão Logado:      | <u>03 CF</u> M 🗸 | RJIs unifica          | idos com suce               | SSO.           |
| Página Inicial 🧪 Cadastro 🗸        | 🔹 Pec           | ças 🗸 📄       | Relatórios 🗸         | Dashboard  |                 |              |                    |                  |                       |                             |                |
| Pesquisar Pessoa                   |                 | Posiste Indi  | aiária Individu-1/0  |            | Nome/Outros Nom | is male      |                    | Status           |                       |                             |                |
| Pesquisar                          |                 | Registro Judi | ciario individual (R |            | samuel silva de | meio         |                    | Status           |                       |                             | <u> </u>       |
| Sexo                               | ~               | Alcunha/Outr  | os Nomes             |            | Órgão Judiciár  | 0            |                    | 9                | Buscar<br>Vincula     | Órgãos<br>Idos              |                |
| Nome da Mãe                        |                 |               | Documento            |            |                 | ~            | Número             |                  |                       |                             |                |
| UF                                 | ~               | Município     |                      | ~          | UF de Custódia  | /Última Cust | ódia 🗸 🗸           |                  |                       |                             |                |
|                                    |                 |               |                      |            |                 |              |                    |                  |                       |                             |                |
| X Limpar                           |                 |               |                      |            |                 |              | 🗌 Busca fo         | onética 🔽 Pesso  | oas Ativas            | Q Pesquisa                  |                |
| X Limpar                           |                 |               |                      |            |                 |              | 🗌 Busca fo         | onética 🖌 Pesso  | oas Ativas            | Q Pesquisa<br>+ Cadastrar F | r<br>Iessoa    |
| X Limpar                           |                 |               |                      | Pess       | oas             |              | 🗌 Busca fo         | onética 🔽 Pesso  | oas Ativas            | Q Pesquisa<br>+ Cadastrar F | r<br>Yessoa    |

Além do nome e informações pessoais, as peças dos RJIs também serão unificadas e todas as peças serão vinculadas ao RJI principal.

Ao consultar as peças no CNJ é possível verificar as peças vinculadas ao RJI unificado.

| 😡 BNMP - Banco Nacional de Manc 🗙 🕂    |                                       |                        |                           |                        |                    |                   |                                 | - 0 ×                  |  |  |
|----------------------------------------|---------------------------------------|------------------------|---------------------------|------------------------|--------------------|-------------------|---------------------------------|------------------------|--|--|
| ← → C ☆ A https://bnmp2.cnj.jus.b      | /#/pecas-pessoa/300                   | 1107                   |                           |                        |                    | Q                 | ☆ 🍝 🖬 🥊                         | 🛱 🖬 🖪 :                |  |  |
| 🇰 Apps 💻 SEMA 🗯 Tribunal de Justiça 🧧  | Degravador 🖉 DJE                      | Video Indexer          | – Ind 🗰 Home              | 🗅 SAJADM 🗋 SIVI        | EC 🔹 indicadoresSG | 6P - P 😰 Portal d | a SGP                           | »   📙 Outros favoritos |  |  |
| CNJ CONSELHO<br>NACIONAL<br>DE JUSTIÇA |                                       |                        |                           |                        | Orgão Lo           | ogado: 03 CRIMI   | NAL DE CENTRAL $\smallsetminus$ | □ ≛ ‡                  |  |  |
| 👚 Página Inicial 🧪 Cadastro 🗸 🚦        | Peças 🗸 📄                             | Relatórios 🗸           | - Dashboard               |                        |                    |                   |                                 |                        |  |  |
| SAMUEL SILVA DE MELO - 17030941547     |                                       |                        |                           |                        |                    |                   |                                 |                        |  |  |
| Número do Documento 📻                  | Nome da Peça                          | Data da<br>Criação<br> | Data da<br>Conclusão<br>❤ | Data da<br>Assinatura  | Comarca            | Fórum             | Status da Peça<br>╤             | Ações                  |  |  |
| 0098375-90.2017.8.26.0050.01.0002-03   | Mandado de<br>Prisão                  | 25/04/2018<br>13:04:57 |                           |                        |                    |                   | Cancelado                       | ø                      |  |  |
| 0098375-90.2017.8.26.0050.03.0004-19   | Guia de<br>Recolhimento<br>Provisória | 02/05/2018<br>11:41:19 | 04/05/2018<br>17:02:29    | 04/05/2018<br>14:02:28 |                    |                   | Ativo                           | ٥                      |  |  |
| 0098375-90.2017.8.26.0050.01.0003-05   | Mandado de<br>Prisão                  | 02/05/2018<br>11:39:00 | 02/05/2018<br>11:39:01    | 02/05/2018<br>08:39:00 |                    |                   | Cumprido                        | 0                      |  |  |
| 0098375-90.2017.8.26.0050.01.0001-01   | Mandado de<br>Prisão                  | 18/04/2018<br>13:00:22 | 18/04/2018<br>13:00:29    | 18/04/2018<br>10:00:26 |                    |                   | Cumprido                        | ø                      |  |  |
|                                        | _                                     |                        | K < 1) >                  | >  10 ▼                |                    |                   |                                 |                        |  |  |
| Total de registros: 4                  |                                       |                        |                           |                        |                    |                   |                                 |                        |  |  |
|                                        |                                       |                        |                           |                        |                    |                   |                                 |                        |  |  |

A unificação de RJI realizada no Portal BNMP 2.0 (CNJ) não reflete no sistema SAJ. Assim, o usuário deverá consultar o cadastro de partes do seu processo, verificar o RJI vinculado à parte e, se o caso, utilizar a função de "desvincular/vincular RJI" para alterar o RJI (caso o RJI apresentado seja o foi unificado).

| 🕄 Sistema de Automação da Justiça - Primeiro Grau                                                                                                    | - 0 ×                                       |
|----------------------------------------------------------------------------------------------------|---------------------------------------------|
| Cadastro Andamento Carga Expediente Mandados Alvarás BNMP 2.0 AR Publicação Certidão Requisitórios Adolescente Infrator Consulta Relatórios Utilitários Ajuda                                                                                                    |                                             |
| P % % % % % % % € € 1 % % % ≫ % ⊄ 6 @ ™ @ % % ® % 8                                                                                                    |                                             |
| SISTEMA DE AUTOMAÇÃO DA JUSTIÇA                                                                                                    |                                             |
| SAJ Primeiro Grau                                                                                                    | 🛔 Usuário: Hudson Carvalho De Camargo (SGP) |
| Tribunal de Justiça de São Paulo                                                                                                    |                                             |
| Colastro de Partes e Representantes         Processo ::       Image: Colastro de Partes e Representantes         Processo ::       Image: Colastro de Partes e Representantes         Image: Colastro de Partes e Representantes       Image: Colastro de Partes e Representantes         Image: Colastro de Partes e Representantes       Image: Colastro de Partes e Representantes         Image: Colastro de Partes e Representantes       Image: Colastro de Partes e Representantes         Image: Colastro de Partes e Representantes       Image: Colastro de Partes e Representantes         Image: Colastro de Partes e Representantes       Image: Colastro de Partes e Representantes         Image: Colastro de Partes e Representantes       Image: Colastro de Partes e Representantes         Image: Colastro de Partes e Representantes       Image: Colastro de Partes e Representantes         Image: Colastro de Partes e Representantes       Image: Colastro de Partes e Representantes         Image: Colastro de Partes e Representantes       Image: Colastro de Partes e Representantes         Image: Colastro de Partes e Representantes       Image: Representantes         Image: Colastro de Partes e Representantes       Image: Representantes         Image: Representantes       Image: Representantes         Image: Representantes       Image: Representantes         Image: Representantes       Image: Representantes         Image: Represe |                                             |
|                                                                                                    | SOFTPLAN                                    |
| Foro Central Criminal Barra Funda / Cartório da 3º Vara Criminal Servidor: PG5.DTCVXSAJ-204                                                                                                    | 4.2 Versão: 1.9.3-57 Base de dados: PG5BF   |

É possível consultar no Portal BNMP 2.0 (CNJ) os RJIs que foram unificados (não definidos como principal), ou seja, o RJI unificado será desativado e poderá ser consultado pelo Portal, desmarcando a opção **"Pessoas Ativas"**.

| BNMP - Banco Nacional de Manc 🗙 🚽  | ŀ               |                    |                    |                 |             |              |                    |                 |                                                                                                    | -           | o ×            |
|------------------------------------|-----------------|--------------------|--------------------|-----------------|-------------|--------------|--------------------|-----------------|----------------------------------------------------------------------------------------------------|-------------|----------------|
| → C ☆ A https://bnmp2.c            | cnj.jus.br/#/pe | ssoa               |                    |                 |             |              |                    | 오 ☆             | <ul> <li>Image: Image: Ima</li></ul> | р 🛱 Б       | •              |
| Apps 🗯 SEMA 🗰 Tribunal de Justiça  | a 👩 Degr        | avador 🔠 DJE       | Video Indexe       | er – Ind 🗯 Home | 🗋 SAJ ADM   | SIVEC        | indicadoresSGP - P | 🔹 Portal da SGP |                                                                                                    | » 📃 Ou      | tros favorito: |
| CONSELHO<br>NACIONAL<br>DE JUSTIÇA |                 |                    |                    |                 |             |              | Orgão Logado       | 03 CRIMINAL I   | DE CENTRAL                                                                                                    |             | 2 🌣            |
| Página Inicial 🧪 Cadastro 🗸        | - 🏩 Pe          | ças 🗸 📄            | Relatórios 🗸       | Dashboard       |             |              |                    |                 |                                                                                                    |             |                |
| Pesquisar Pessoa                   |                 | Registro Judiciári | o Individual (RJI) |                 |             |              |                    |                 |                                                                                                    |             |                |
| Pesquisar                          | ~               | 180965858-0        | 3                  |                 | Nome/Outro  | os Nomes     |                    | Status          |                                                                                                    |             | ~              |
| Sexo                               | ~               | Alcunha/Outr       | os Nomes           |                 | Órgão Judic | iário        |                    | <u>Q</u>        | Buscar Ó<br>Vinculado                                                                                                    | rgãos<br>os |                |
| Nome da Mãe                        |                 |                    | Documento          |                 |             |              | ✓ Número           |                 |                                                                                                    |             |                |
| UF                                 | ~               | Município          |                    | ~               | UF de Custó | dia/Última C | ustódia 🗸 🗸        |                 |                                                                                                    |             |                |
| X Limpar                           |                 |                    |                    |                 |             |              | 🗌 Busca f          | onética 🗌 Pesso | oas Ativas                                                                                                    | Q Pesquisa  |                |
|                                    |                 |                    |                    |                 |             |              |                    |                 | +                                                                                                    | Cadastrar P | essoa          |
|                                    |                 |                    |                    | Pess            | oas         |              |                    |                 |                                                                                                    |             |                |
| Registro                           |                 |                    |                    |                 |             | LIE de Custó | dia/               |                 |                                                                                                    |             |                |

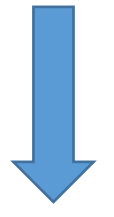

| -                                               |                                    |                    |                          |                                   |                                    |                     |                                                  |                        |
|-------------------------------------------------|------------------------------------|--------------------|--------------------------|-----------------------------------|------------------------------------|---------------------|--------------------------------------------------|------------------------|
| BNMP - Banco Na                                 | cional de Manc × +                 |                    |                          |                                   |                                    |                     |                                                  | - 0 ^                  |
| < → C ☆                                         | https://bnmp2.cnj.j                | us.br/#/pessoa     |                          |                                   |                                    |                     | ର୍ 🕁 🥌 🛃 🥊                                       | a 🖬 🗗 🛛 🗄 🗄            |
| 👬 Apps 🗯 SEMA                                   | 🗰 Tribunal de Justiça              | 💿 Degravador 🛛 🌆 D | UE 🕻 Video Indexer – Ind | 🗯 Home 🗋 SAJA                     | DM 🗋 SIVEC 🌖 indi                  | icadoresSGP - P 🤹 P | ortal da SGP                                     | » 🛛 🛄 Outros favoritos |
| CNJ                                             | CONSELHO<br>NACIONAL<br>DE JUSTIÇA |                    |                          |                                   | I                                  | Orgão Logado: 03 C  | RIMINAL DE CENTRAL $\sim$                        | □ ≛ ‡                  |
| 🔒 Página Inicial                                | 🧨 Cadastro 🗸                       | Peças 🗸 📄          | Relatórios 🗸 🛛 🗧         | Dashboard                         |                                    |                     |                                                  |                        |
| X Limpar                                        | ]                                  |                    |                          |                                   |                                    | 🔲 Busca fonética    | Pessoas Ativas                                   | Pesquisar              |
|                                                 |                                    |                    |                          | Pessoas                           |                                    |                     | +                                                | Cadastrar Pessoa       |
| Registro<br>Judiciário<br>Individual (RJI)<br>= | Nome =                             | Alcunha 📻          | Sexo 📰                   | Mãe 🚍                             | UF de Custódia/<br>Última Custódia | Status \Xi          | Órgao Judiciário                                 | Ações                  |
| 180965858-03                                    | SAMUEL SILVA DE<br>MELO            | Não informado      | Masculino                | MARIA TERESINHA<br>DE SOUZA SILVA | SP                                 | Preso Provisório    | Tribunal de Justiça<br>do Estado de São<br>Paulo | •                      |
|                                                 |                                    |                    |                          | < <u>)</u> > >  <u> </u>          |                                    |                     |                                                  |                        |
|                                                 |                                    |                    |                          | Total de registros: 1             |                                    |                     |                                                  |                        |
|                                                 |                                    |                    |                          |                                   |                                    |                     | Arquivar                                         | 📋 Exportar 🛛 🗸         |

Observe que no RJI unificado (desativado) não será encontrada nenhuma peça vinculada, isso porque, com a unificação, os dados e as peças do RJI unificado são transferidos para o RJI principal.

| 🔤 BNMP - Banco Nacional de Manc 🗙 🕂       |                                   |                           |                       |                |                        |                       | - 0 ×            |
|-------------------------------------------|-----------------------------------|---------------------------|-----------------------|----------------|------------------------|-----------------------|------------------|
| ← → C ☆ 🔒 https://bnmp2.cnj.jus.br/       | /#/pecas-pessoa/15456240          |                           |                       |                | Q                      | 🖈 🦲 🛃 🍖               | 🕫 6 🕕 :          |
| 🏢 Apps 🗯 SEMA 🗰 Tribunal de Justiça 🌍     | Degravador 🖉 DJE 🕻 Video Indexe   | er – Ind 🗯 Home 🗋         | SAJ ADM 🗋 SIVEC       | indicadoresSGP | P 🚯 Portal da SC       | 3P »                  | Outros favoritos |
| CNJ CONSELHO<br>NACIONAL<br>DE JUSTIÇA    |                                   |                           |                       | Orgão Lo       | ogado: <u>03 CRIMI</u> | NAL DE CENTRAL $\sim$ | □ ≛ ‡            |
| 🏫 Página Inicial 🧪 Cadastro 🗸 📫           | Peças 🗸 📄 Relatórios 🗸            | Dashboard                 |                       |                |                        |                       |                  |
| SAMUEL SILVA DE MELO - 18096585803        |                                   |                           |                       |                |                        |                       |                  |
| Número do Documento 🚍                     | Nome da Peça Data da<br>E Criação | Data da<br>Conclusão<br>❤ | Data da<br>Assinatura | Comarca        | Fórum                  | Status da Peça<br>╤   | Ações            |
| Nenhum registro encontrado                |                                   |                           |                       |                |                        |                       |                  |
|                                           |                                   | K < <b>1</b> →            | >  10 ▼               |                |                        |                       |                  |
|                                           |                                   | Total de regis            | tros: 0               |                |                        |                       |                  |
| S Voltar                                  |                                   |                           |                       |                |                        |                       |                  |
| BNMP 2.0 - Banco Nacional de Monitorament | to de Prisões. Versão: 2.48.0     |                           |                       |                |                        |                       | 2020             |
|                                           |                                   |                           |                       |                |                        |                       |                  |
|                                           |                                   |                           |                       |                |                        |                       |                  |
|                                           |                                   |                           |                       |                |                        |                       |                  |

O usuário deverá alimentar a planilha encaminhada pela Corregedoria. Para o RJI inativo anotar **"Unificado"** e para o RJI principal anotar **"Não Unificado"**.

| SAMUEL SILVA DE MELO | MARIA TERESINHA DE SOUZA SILVA | 18096585803 | SAO PAULO | 03 CRIMINAL DE CENTRAL | UNIFICADO     |
|----------------------|--------------------------------|-------------|-----------|------------------------|---------------|
| SAMUEL SILVA DE MELO | MARTA TERESINHA DE SOUZA SILVA | 17030941547 | SAO PAULO | 03 CRIMINAL DE CENTRAL | NÃO UNIFICADO |

No sistema informatizado SAJPG5, quando do retorno da comunicação com o BNMP, as Unidades Cartorárias deverão proceder:

- à desvinculação do RJI inativado em razão da unificação e;
- à vinculação do RJI principal.

Dúvidas poderão ser encaminhadas para spi.diagnostico@tjsp.jus.br.

## **CRÉDITOS**

SGP 6 – Diretoria de Capacitação e Desenvolvimento de Talentos

SPI – Secretaria de Primeira Instância

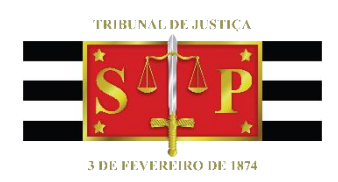